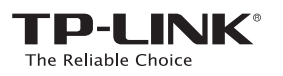

# Guide d'installation Rapide

Modèles applicables:

3

TL-WA850RE & TL-WA750RE

Méthode UN : paramétrage rapide à l'aide du bouton WPS
Méthode DEUX : paramétrage à l'aide d'un navigateur WEB

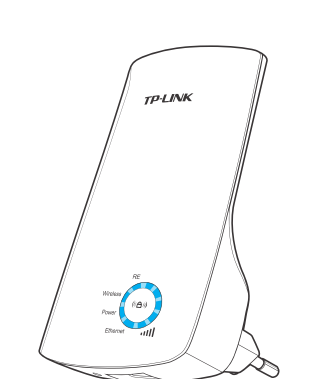

Ce quide commun aux répéteurs Wi-Fi

prend le TL-WA850RE pour exemple.

## Explication des états possibles des DEL

### Wireless (Wi-Fi)

Clignotante: L'émetteur Wi-Fi du répéteur est actif. Eteinte: L'émetteur Wi-Fi du répéteur est inactif.

#### Power (Alimentation) Allumée:Le répéteur est sous tension. Eteinte: Le répéteur n'est pas alimenté. Wireless

### ente. Le repeteur mest pat

Ethernet Allumée: Il y a un appareil connecté au port Ethernet, aucune donnée n'est

transférée. Clignotante: Il y a un appareil connecté au port Ethernet, et il y a des données

transferees. Eteinte: Il n'y a pas d'appareil connecté au port Ethernet.

#### RE

Allumée: Le répéteur est connecté au point d'accès source et en répète le signal

Clignotante: Le répéteur est en court de connexion au point d'accès

**Eteinte:** Le répéteur n'est connecté à aucun point d'accès.

#### (Force du signal)

Allumée (1~5): Le répéteur est connecté au WI-Fi source, les DELs indiquent la force du signal reçu. Clignotante (1~5): Le répéteur est connecté au WI-Fi source mais pas à internet.

Eteinte: Le répéteur n'est connecté à aucun réseau Wi-Fi.

### Méthode UN Utiliser cette méthode si votre routeur ou votre point d'accès Wi-Fi supportent la connexion via WPS

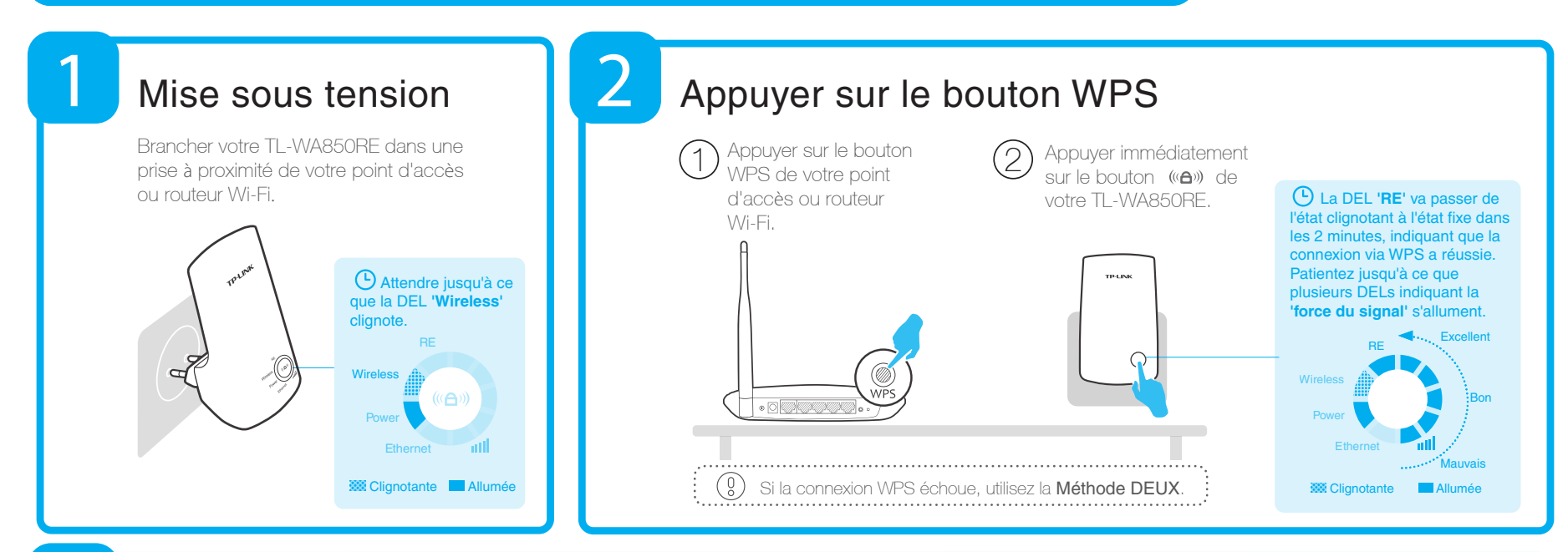

REV1.0.0

106504937

## Repositionner le répéteur

Une fois le TL-WA850RE convenablement paramétré, vous pouvez le déplacer à l'endroit idéal pour obtenir une couverture et un signal de qualité. Une fois rebranché dans une prise à l'endroit idéal, le répéteur se **reconnecte au point d'accès ou au routeur Wi-Fi en 30 secondes environ**.

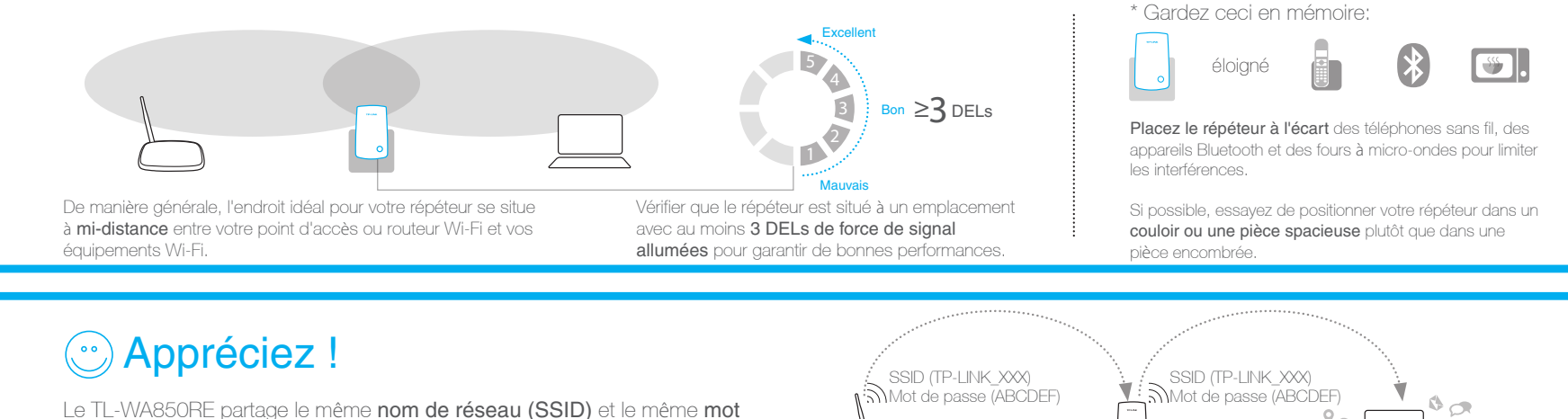

Le TL-WA850RE partage le même **nom de réseau (SSID)** et le même **mot de passe** que votre routeur ou point d'accès Wi-Fi principal.

## Questions fréquentes (F.A.Q)

#### Q1. Comment réinitialiser le TL-WA850RE ?

R1. Le TL-WA850RE étant sous tension, appuyer sur le bouton **RESET** pendant 2s puis attendre 5s avant que toutes les DEL clignotent une fois. OU

R2. Accédez à l'interface d'administration WEB, allez dans le menu "Outils système -> Paramètres par défaut" et cliquer sur le bouton "Restaurer". Attendre 5s que toutes les DELs du TL-WA850RE clignotent une fois.

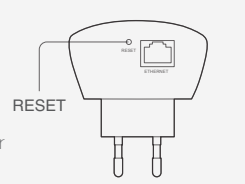

## Q2. J'ai tapé http://tplinkrepeater.net dans mon navigateur et je n'accède pas à la page d'administration pourquoi ?

R: Premièrement, assurez vous que votre ordinateur est EXCLUSIVEMENT connecté au répéteur et pas à un second réseau. Deuxièmement, assurez vous qu'il est paramétré pour **Obtenir ses paramètres IP automatiquement**.

20

) e

·2·

Q3. Comment contacter l'assistance technique ?

R : Merci de consulter "www.tp-link.com" et la page "Support" le lien "Contacter l'assistance technique"

nill

Ethernet

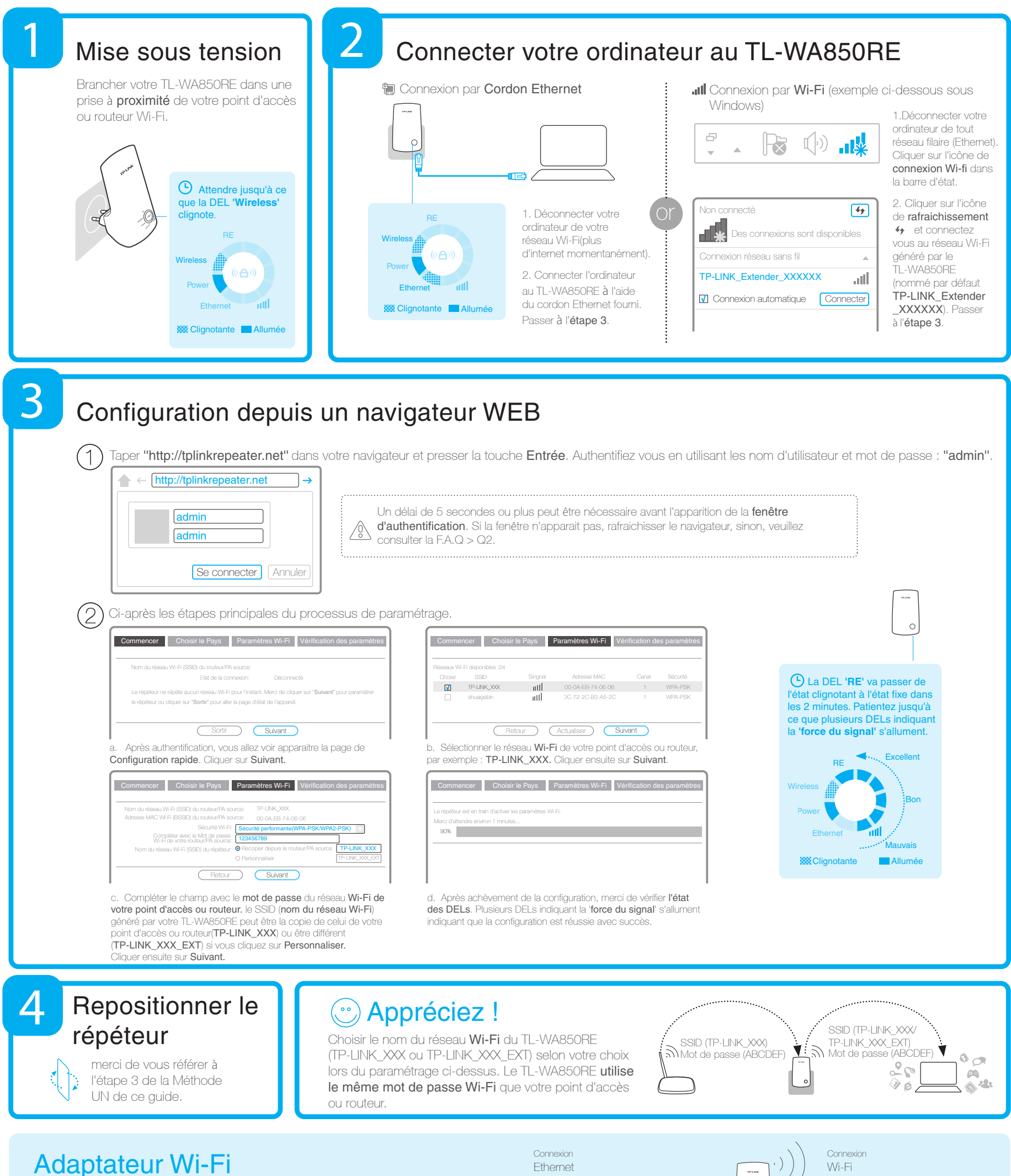

Le port Ethernet du TL-WA850RE permet à ce répéteur de fonctionner tel un adaptateur Wi-Fi pour offrir via une connexion filaire, un accès à internet aux équipements : Lecteur Blu-Ray, Console de jeu, Enregistreurs et TV connectées. Suivre la méthode adéquate : **UN** ou **DEUX** pour paramétrer le TL-WA850RE puis le connecter à un équipement pourvu d'un port Ethernet.

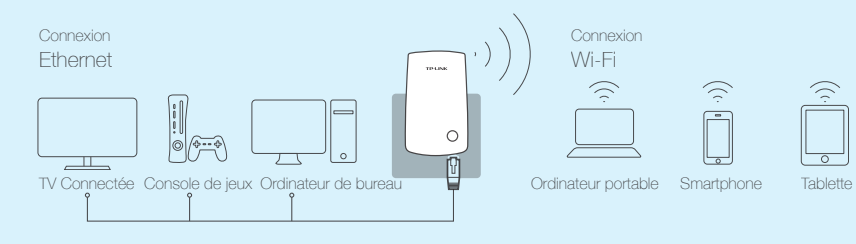